# WIKI-BUSSOLE PER DOCENTI

Idee utili per gli insegnanti delle scuole di ogni ordine e grado alle prese con la didattica online

### WIKI-BUSSOLA #1

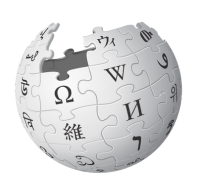

Attività su Wikipedia: registrati, fai la tua prima modifica e impara a comunicare con gli altri utenti

WIKIPEDIA L'enciclopedia libera

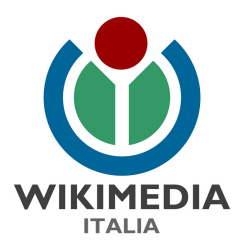

## **COSA IMPARERAI**

#### Perchè Wikipedia?

**Attività 1:** Iscriviti a Wikipedia in italiano Tempo: 3 minuti, Difficoltà: 1

**Attività 2:** Fai la tua prima modifica! Tempo: 3 minuti, Difficoltà: 1

Attività 3: Impara a comunicare con gli altri utenti! Tempo: 3 minuti, Difficoltà: 1

Per approfondire

Per maggiori dettagli sulle nostre attività a scuola consulta la pagina web: <u>https://www.wikimedia.it/cosa-facciamo/progetti-le-scuole/</u>

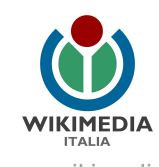

#### Perché Wikipedia?

Wikipedia è un'enciclopedia online, collaborativa e libera. Libera nel senso che chiunque può modificarla contribuendo al suo miglioramento, libera perché è gratuita, libera perché è indipendente da orientamenti ideologici, libera perché chiunque può riutilizzare il suo contenuto!

È anche uno dei siti più visitati al mondo e spesso il primo risultato nelle ricerche online; è quindi importante imparare a conoscerla e saper leggere con spirito critico i suoi contenuti. L'utilizzo consapevole di Wikipedia può insegnare ai più giovani a condividere le proprie conoscenze, ad analizzare le fonti in modo critico e a confrontarsi in modo costruttivo con una comunità grande quanto il mondo sviluppando competenze sia digitali e informative che trasversali e di cittadinanza.

Seguendo le indicazioni di questa guida:

- creerai la tua utenza su Wikipedia
- farai la tua prima modifica su Wikipedia, correggendo un errore
- imparerai a dialogare con la comunità

#### Iniziamo!

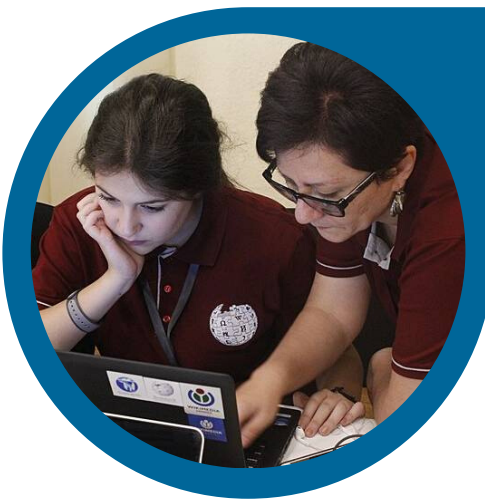

#### Attività 1: Iscriviti a Wikipedia in italiano

(Tempo: 3 minuti, Difficoltà: 1)

Per scrivere su Wikipedia non è obbligatorio registrarsi, ma è consigliato farlo; Wikipedia non darà mai le tue informazioni a nessuno né le userà per fare pubblicità!

- Segui il collegamento <u>"Registrati"</u> presente in alto a destra di ciascuna pagina del sito it.wikipedia.org;
- Inserisci un nome utente che non sia <u>offensivo o promozionale</u> e scegli una password sicura a tuo piacimento (viene richiesto di ripeterne l'inserimento per prevenire errori di battitura);
- Inserisci il tuo indirizzo e-mail: non è obbligatorio, ma è utile per recuperare la password in futuro e non rappresenta un rischio perché non viene mai comunicato a nessuno senza il tuo consenso;
- Per impedire a programmi indesiderati di registrarsi per effettuare modifiche automatiche, è stato attivato un filtro <u>captcha</u>. Lo visualizzerai solo le prime volte che accedi;
- Ricontrolla bene tutti i campi: verifica di non aver sbagliato a scrivere il nome utente che chiedi ti sia assegnato (maiuscole? spazi? punteggiatura? Tieni conto che non potrai più cambiarlo). Controlla che i campi della password e della conferma password abbiano lo stesso numero di stelline, ricontrolla la casella del captcha
- Se tutto è corretto clicca sul pulsante blu "Crea la tua utenza".

#### FATTO! Ti sei iscritto a Wikipedia!

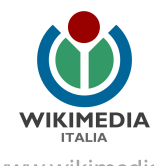

#### Attività 2: Fai la tua prima modifica!

(Tempo: 3 minuti, Difficoltà: 1)

Chiunque può modificare Wikipedia. Non sorprende perciò che in essa siano frequenti errori sintattici e ortografici. Ecco come correggerli:

- Vai su <u>it.wikipedia.org</u> e clicca la linguetta "modifica wikitesto" (la linguetta "modifica" apre una modalità di visualizzazione semplificata) presente in alto a destra in ogni voce Wikipedia;
- si aprirà una casella di modifica con il testo della voce, pronto da modificare: cerca il punto in cui hai notato l'errore e correggilo;
- Subito sotto alla casella di modifica, c'è una casellina di una sola riga, indicata come "Oggetto": inserisci un breve commento per aiutare gli altri utenti a comprendere la natura della tua modifica (ad esempio: "errore di battitura", "refuso", "typo", "sintassi", "ortografia"...);
- Clicca sul pulsante "Pubblica le modifiche".

#### FATTO! Hai contribuito a migliorare Wikipedia!

#### Attività 3: Impara a comunicare con gli altri utenti

(Tempo: 3 minuti, Difficoltà: 1)

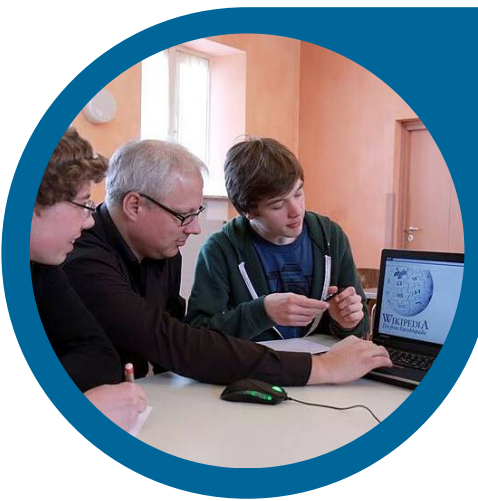

Le pagine di discussione (a volte chiamate col nome inglese talk) sono spazi utilizzati per il dialogo e il coordinamento tra gli utenti di Wikipedia. Quasi tutte le pagine di Wikipedia dispongono di una relativa pagina di discussione nella quale chiunque può inserire commenti o fare proposte utili per la redazione o modifica dei contenuti relativi.

Anche gli utenti hanno la propria pagina di discussione; puoi raggiungere la tua cliccando su "discussioni" in alto a destra, accanto al tuo nome utente. Puoi raggiungere le pagine di discussione degli altri utenti cliccando su "msg" accanto alla loro firma. Se hai bisogno di aiuto, puoi scrivere allo sportello informazioni, c'è il link nel menù a sinistra (https://it.wikipedia.org/wiki/Aiuto:Sportello\_informazioni)

- Vai a vedere la tua pagina di discussione! Vai su <u>it.wikipedia.org</u> e clicca in alto a destra vicino al tuo nome utente. I messaggi indirizzati a te appariranno in questa pagina, e per avvisarti ti apparirà una notifica dove c'è la campanella;
- Lascia un messaggio in una pagine di discussione di un altro utente. Per provare puoi usare questa: <u>https://it.wikipedia.org/wiki/Discussioni\_utente:Marta\_Arosio\_(WMIT)</u> oppure cliccare sulla scritta "msg" alla destra della firma di un altro utente;
- Una volta che sei sulla pagina giusta clicca la linguetta "aggiungi discussione": si aprirà una casella di modifica vuota; scrivi un titolo del tuo messaggio (anche "prova" "saluto" "ciao!") un breve testo che spieghi chi sei e perché scrivi
- Per firmarti clicca su questa icona:

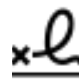

• clicca sul pulsante "Pubblica le modifiche"

#### FATTO! Hai imparato a comunicare su Wikipedia!

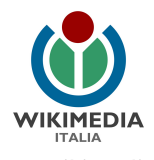

#### Per approfondire

Guarda il nostro video tutorial di 1,20 minuti: https://commons.wikimedia.org/wiki/File:Wikimedia Italia - WikiGuida 1 - Wikipedia - Parte 1.ogv

Dai un'occhiata a queste pagine di Aiuto su Wikipedia: <u>https://it.wikipedia.org/wiki/Aiuto:Guida\_essenziale</u> <u>https://it.wikipedia.org/wiki/Aiuto:Come\_registrarsi</u> <u>https://it.wikipedia.org/wiki/Aiuto:Nome\_utente#Nomi\_utente\_inappropriati\_(NUI)</u> <u>https://it.wikipedia.org/wiki/Aiuto:Pagina\_di\_discussione</u>

Schoolkit di riferimento: Come fare educazione all'informazione con Wikipedia

#### Hai domande? Contattaci!

Wikimedia Italia Associazione per la diffusione della conoscenza libera Tel. (+39) 02 97677170 Mail. segreteria@wikimedia.it <u>www.wikimedia.it</u>

I contenuti delle wiki-bussole sono rilasciati con licenza libera Creative Commons Attribuzione - Condividi allo stesso Modo 4.0

#### Crediti immagini:

Pag.3: Foto di Lilit (WM AM), CC BY-SA 4.0, via Wikimedia Commons Pag.4: Foto di Franz Glaw, CC BY-SA 3.0 via Wikimedia Commons

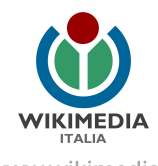